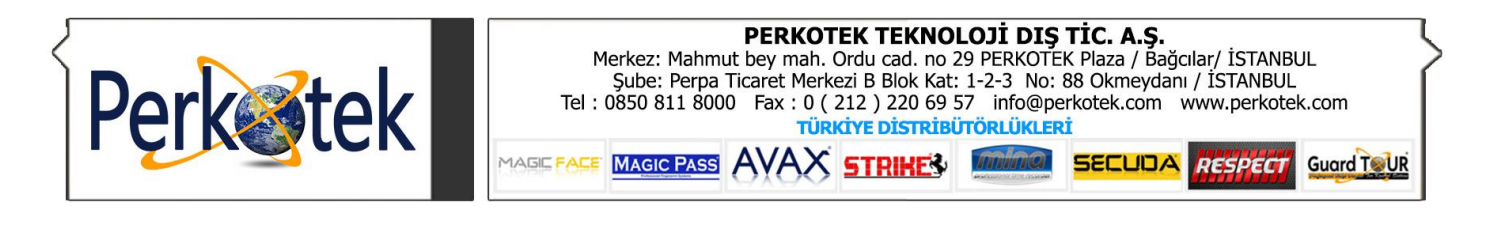

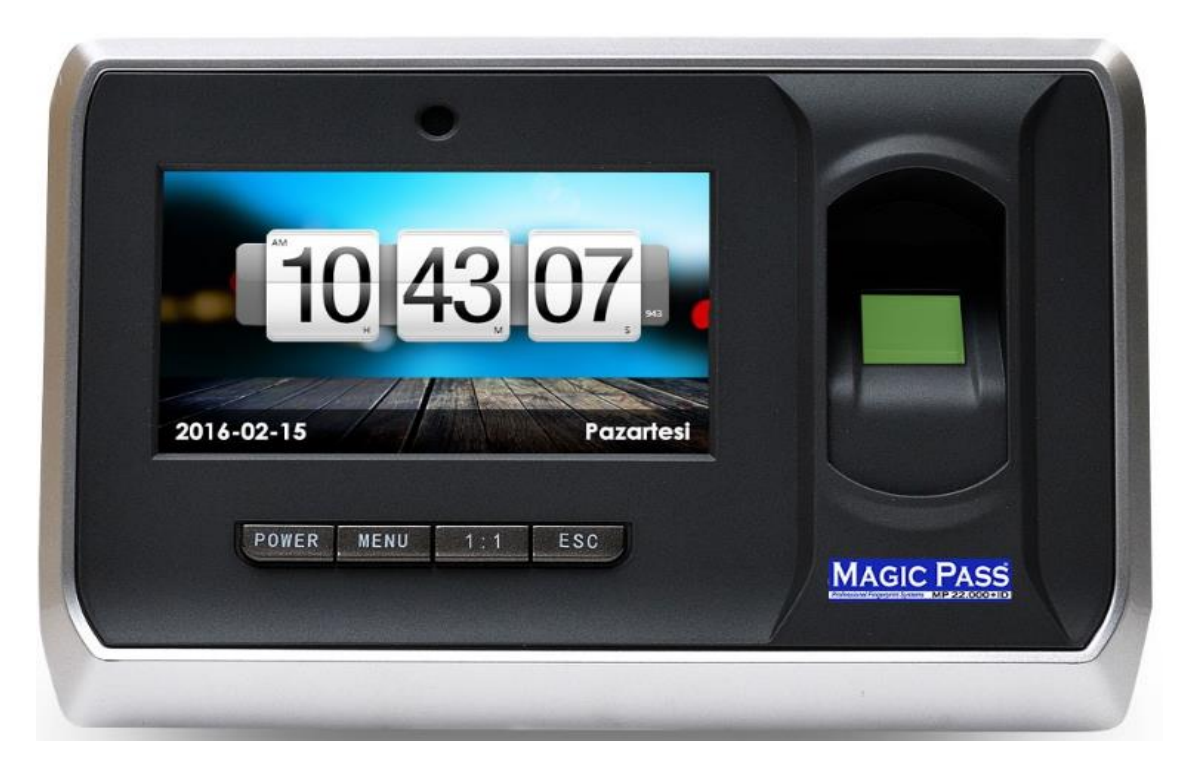

# MAGIC PASS MP 22.000 ID KULLANMA KILAVUZU

## **KULLANICI KAYDETME :**

**ADIM 1 :** 

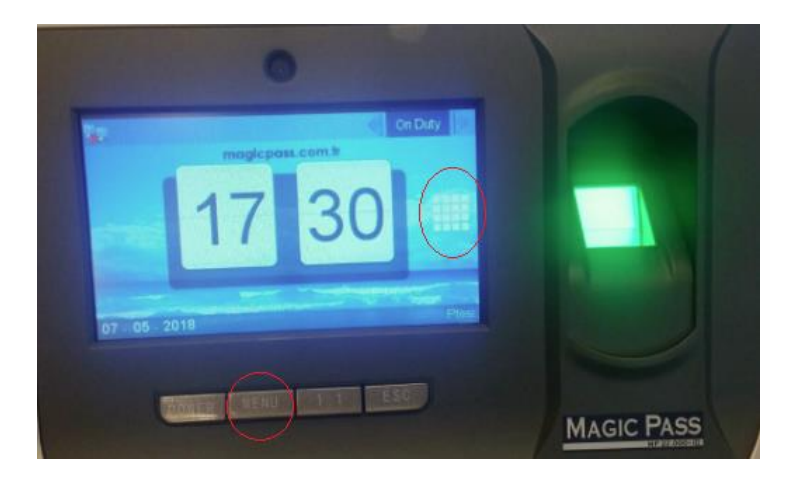

MENÜ tuşuna basılır.

**ADIM 2 :** 

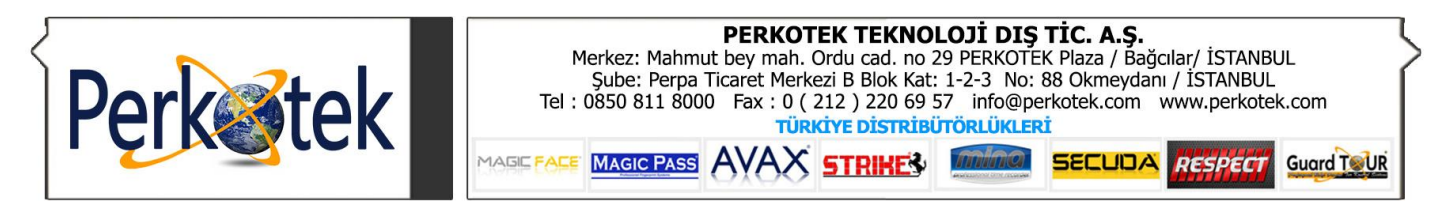

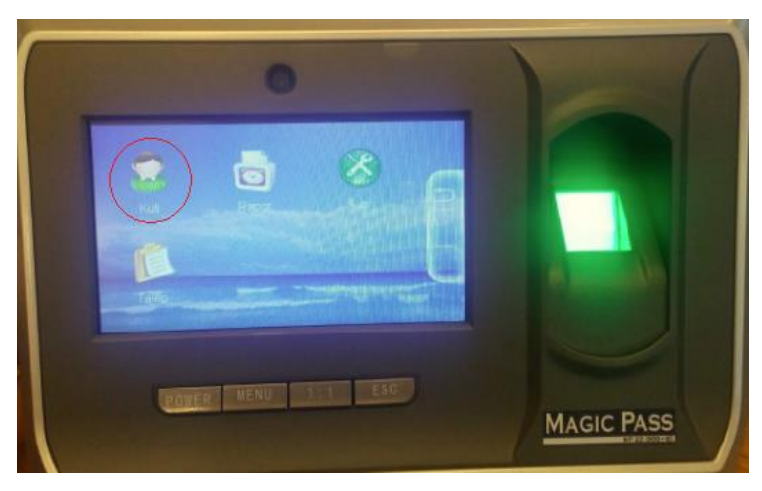

" Kull " seçeneği seçilir.

# **ADIM 3 :**

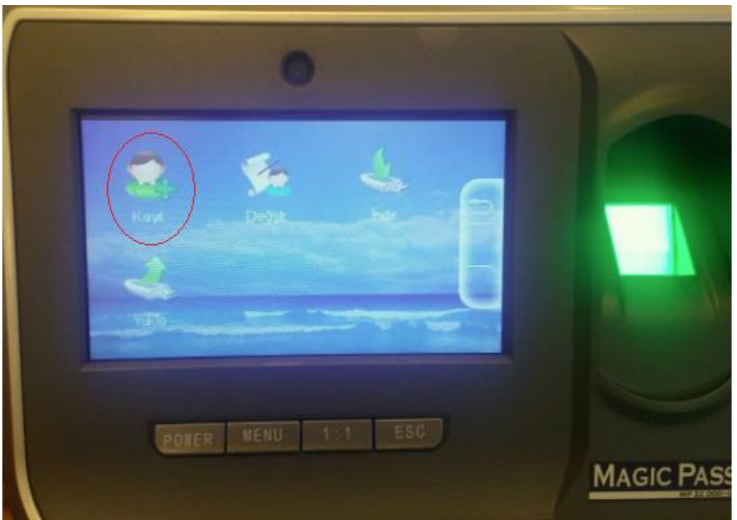

Yeni kayıt yapılacağı için, " KAYIT "seçeneği seçilir.

# ADIM 4 :

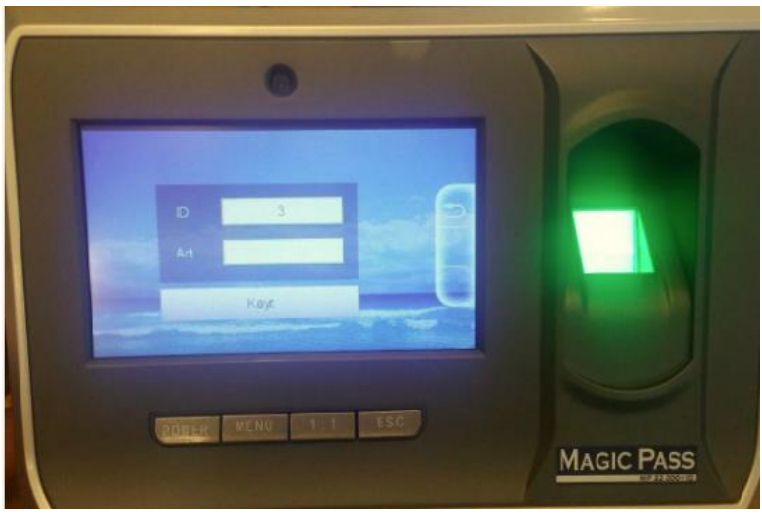

Ekrana gelen ID seçeneği kaydedilecek personel cihazdaki sıra numarası olarak tanımlanır. Her personel için tek ID üretilir. Alt kısımda bulunan isim kısmına kaydedilecek personelin ismi girilir.

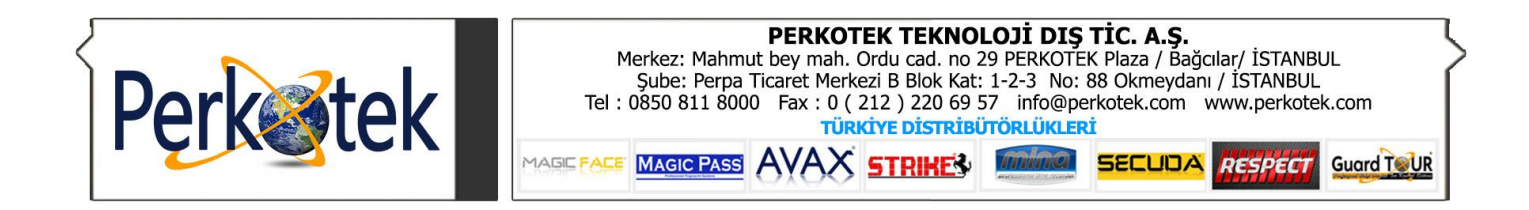

## ADIM 5 :

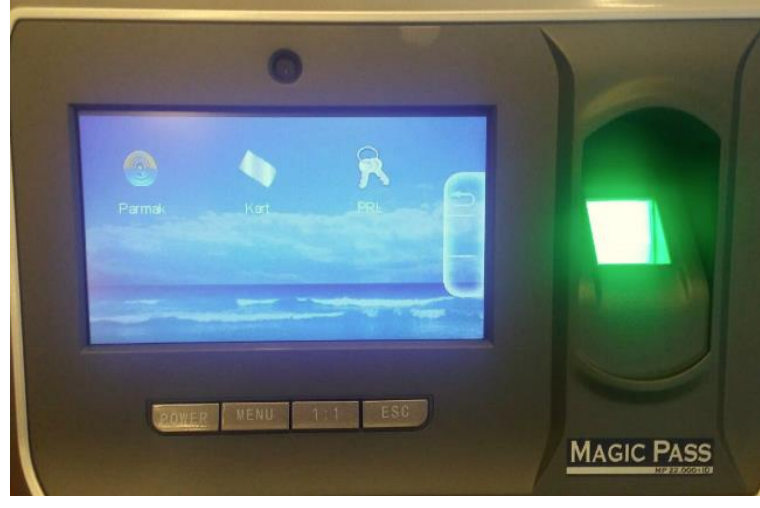

Daha sonra karşımıza gelen " **PARMAK İZİ**", "**KART KAYDET**", "**ŞİFRE KAYDET**" seçeneklerinden uygun olan seçilip, kayıt işlemi gerçekleştirilir.

## **KULLANICI SİLME :**

#### **ADIM 1 :**

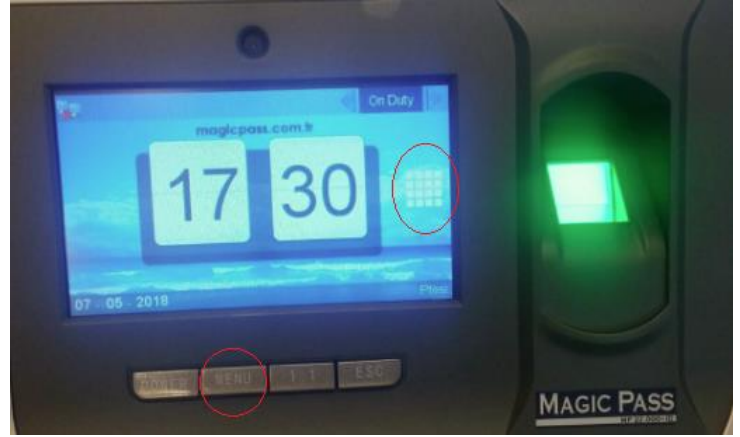

MENÜ tuşuna basılır.

## **ADIM 2 :**

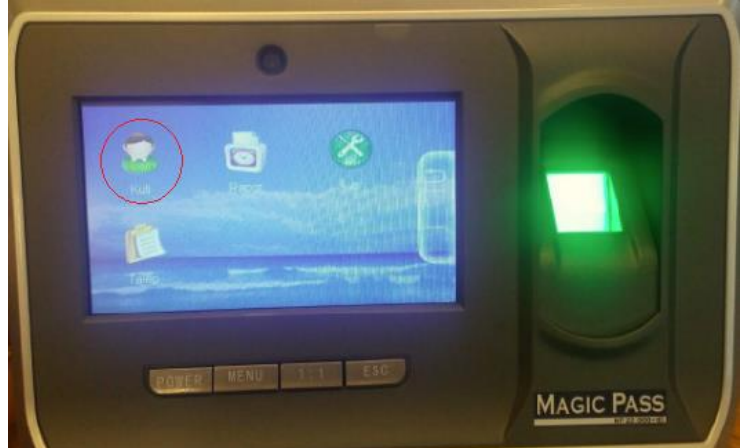

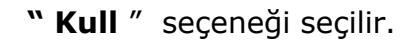

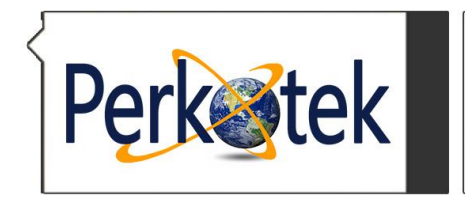

| PERKOTEK TEKNOLOJİ DIŞ TİC. A.Ş.                                                 |                             |      |                     |                              |        |         |                                                                                                    |  |  |
|----------------------------------------------------------------------------------|-----------------------------|------|---------------------|------------------------------|--------|---------|----------------------------------------------------------------------------------------------------|--|--|
| Merkez: Mahmut bey mah. Ordu cad. no 29 PERKOTĚK Plaza / Bağcılar/ İSTANBUL      |                             |      |                     |                              |        |         |                                                                                                    |  |  |
| Şube: Perpa Ticaret Merkezi B Blok Kat: 1-2-3 No: 88 Okmeydanı / İSTANBUL        |                             |      |                     |                              |        |         |                                                                                                    |  |  |
| Tel : 0850 811 8000 Fax : 0 ( 212 ) 220 69 57 info@perkotek.com www.perkotek.com |                             |      |                     |                              |        |         |                                                                                                    |  |  |
| TÜRKİYE DİSTRİBÜTÖRLÜKLERİ                                                       |                             |      |                     |                              |        |         |                                                                                                    |  |  |
|                                                                                  | MAGIC PASS                  | AVAX | STRIKE              | mina                         | SECUDA | RESPECT | Guard ToUR                                                                                                    |  |  |
|                                                                                  | Publication Program Systems | 0,00 | and I I LII I has - | Analyzational Grout received |        |         | Production and the production of the local division of the local division of the local d |  |  |

**ADIM 3 :** 

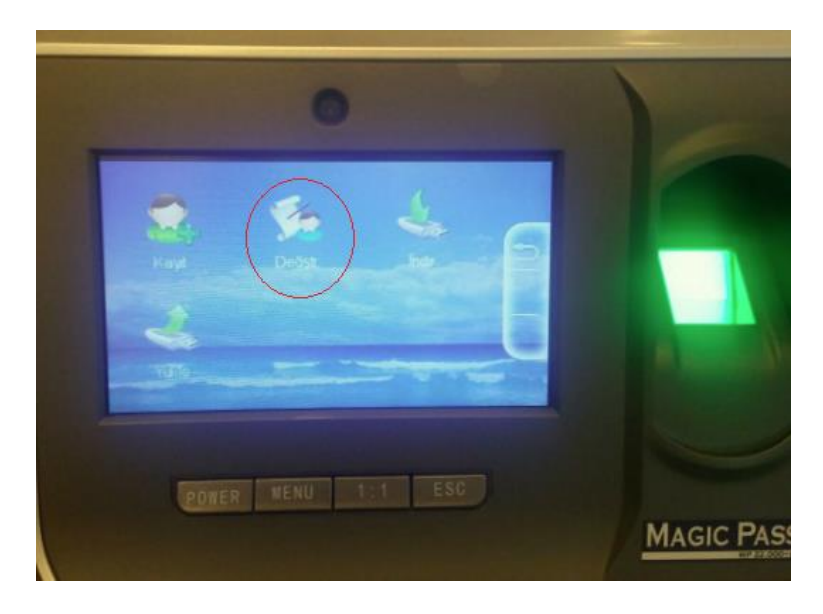

# "DEĞİŞTİRME " seçeneği seçilir

**ADIM 4 :** 

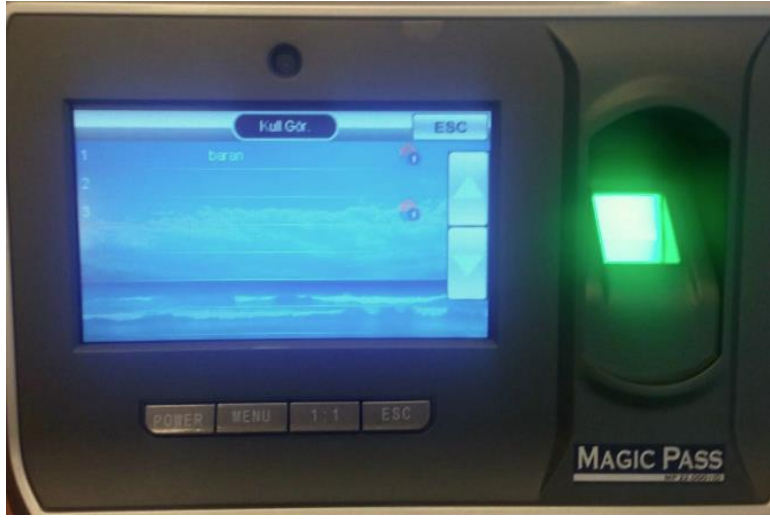

Buradan silinecek personeli seçtikten

sonra "SİL" seçeneğini kullanarak kullanıcı silme işlemi gerçekleştirilebilir.

# **BAĞLANTI AYARLARI :**

**1. KABLOLU BAĞLANTI :** 

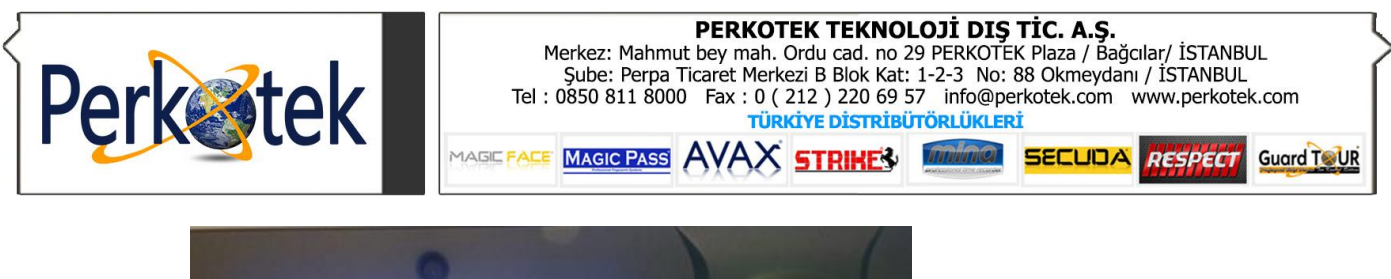

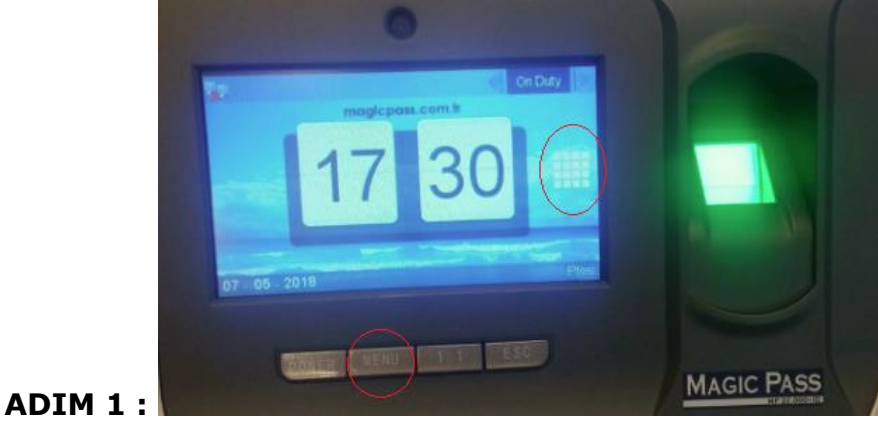

MENÜ tuşuna basılır.

**ADIM 2 :** 

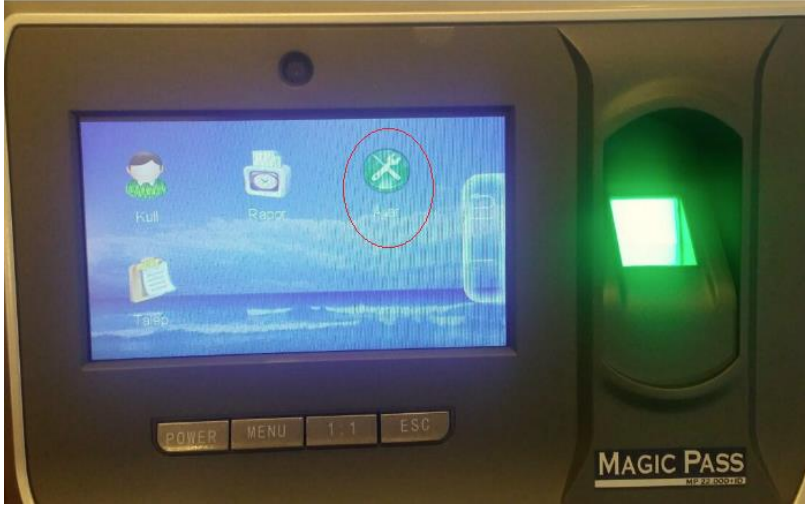

| AYARLAR | -> AĞ -> | seçeneğine |
|---------|----------|------------|
|---------|----------|------------|

ADIM 3:

tıklayın.

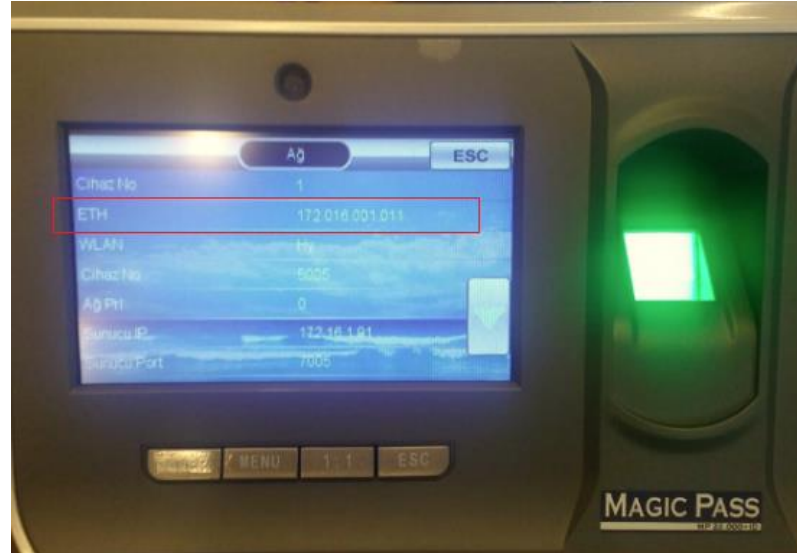

"ETH" seçeneğine tıklanır. Cihazın "IP", "Alt ağ maskesi" ve "Ağ geçidi" seçeneklerinden gerekli ayarlamalar yapılır.

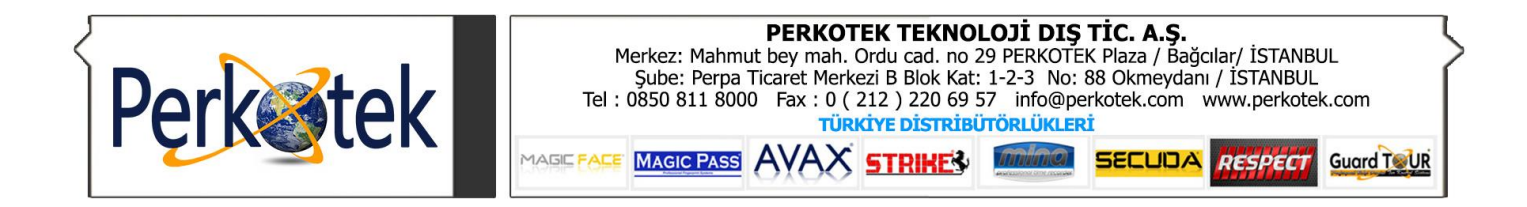

# 2. KABLOSUZ BAĞLANTI (Wİ-Fİ):

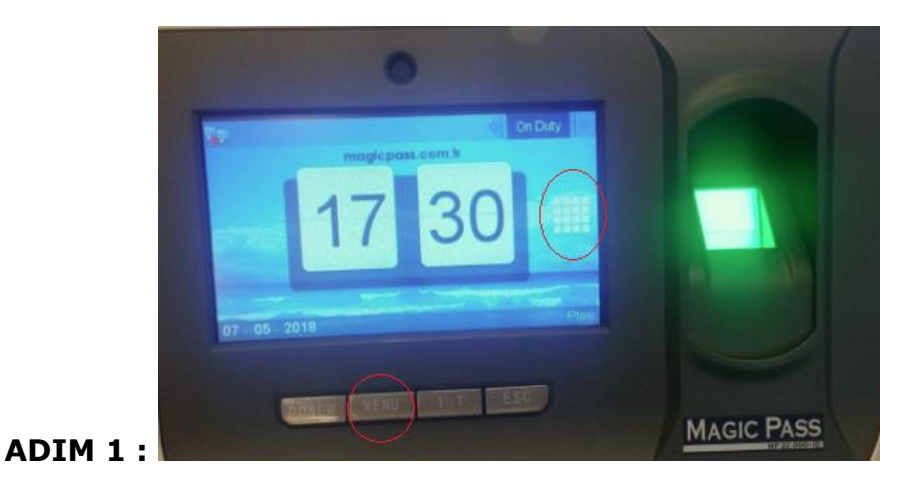

"MENÜ " tuşuna basılır.

## **ADIM 2 :**

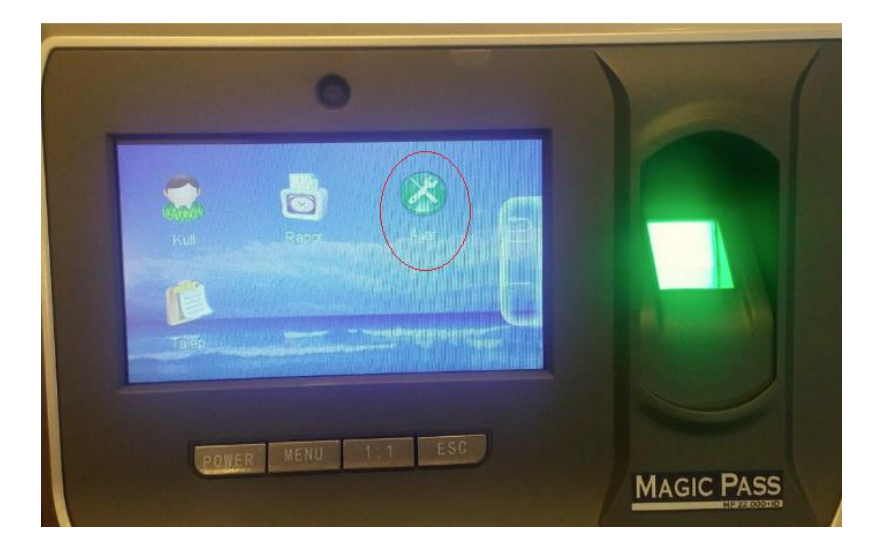

"AYARLAR " ->

"**AĞ**"->seçeneğine tıklayın.

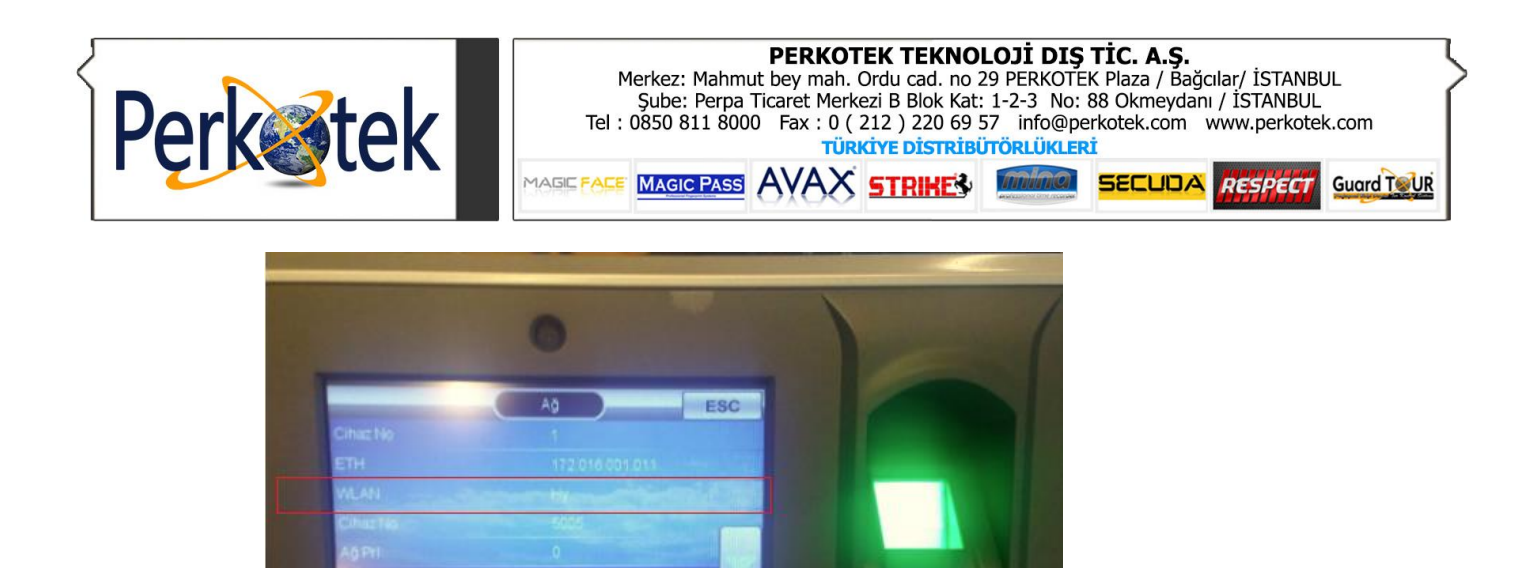

MAGIC PASS

WLAN Seçeneği

ADIM 4 :

**ADIM 3 :** 

seçilir.

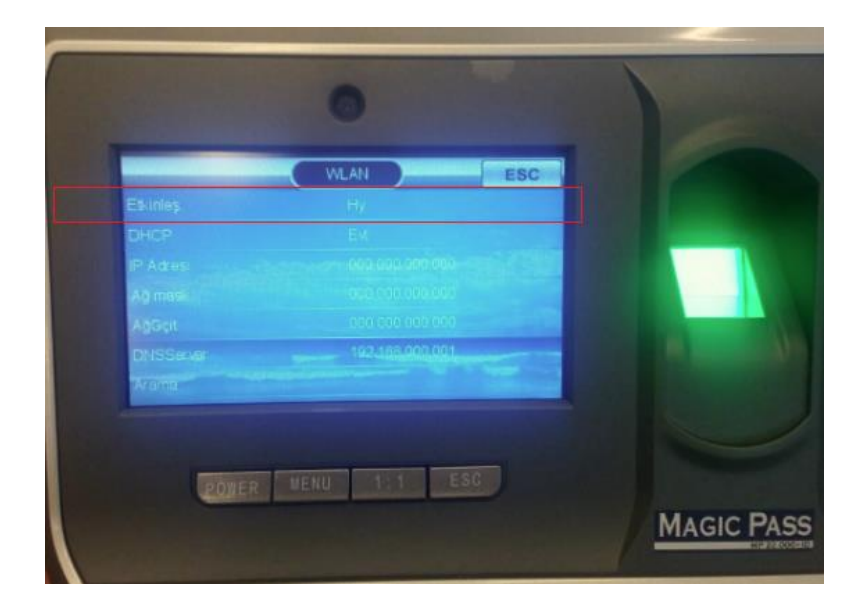

ETKİNLEŞTİR seçeneği "EVET" olarak seçilir.

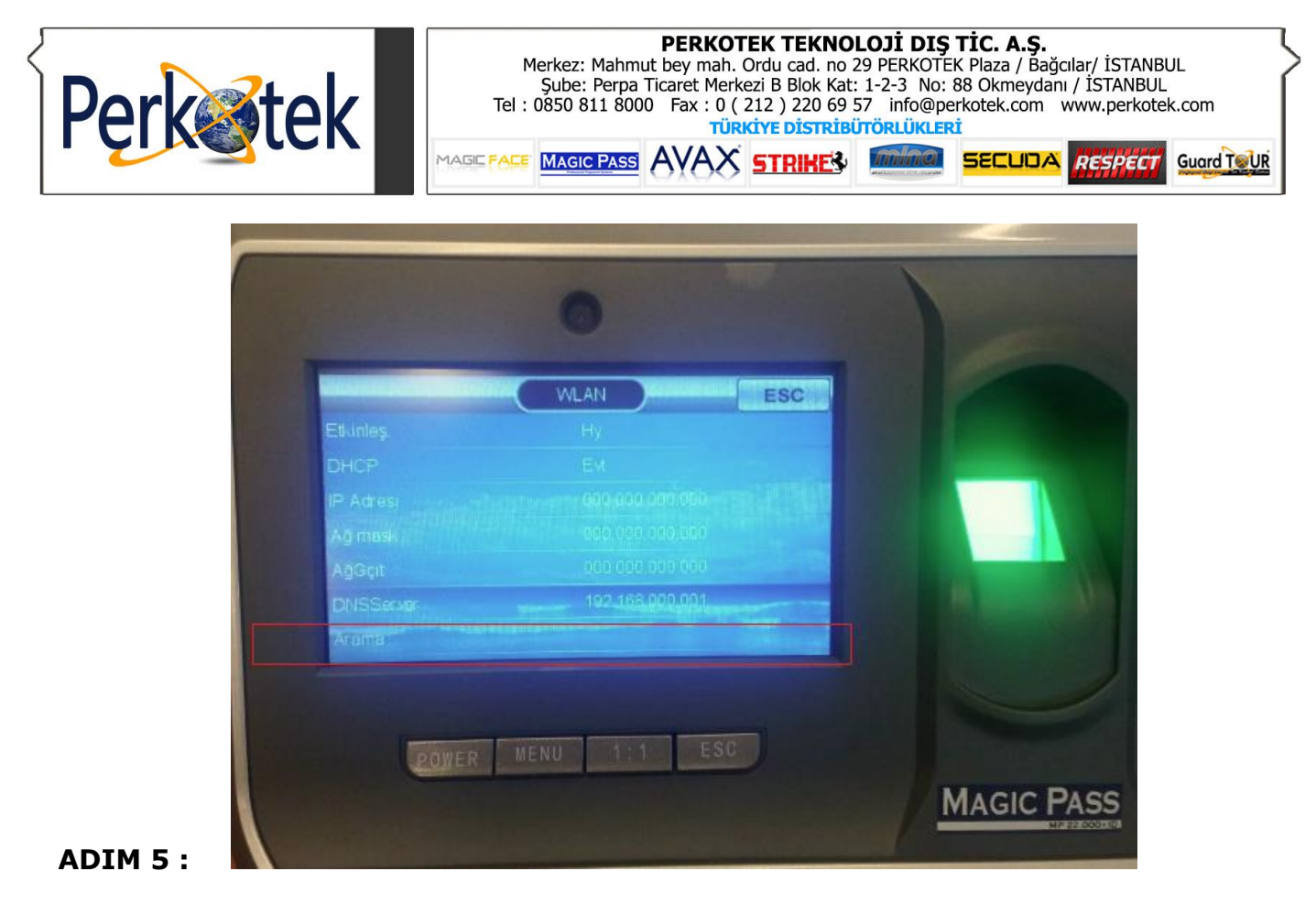

" **ARAMA** " seçeneğinden kablosuz ağlar taranarak istenilen ağa seçim yapılır.